## **Reappointing a Lecturer, GPTI or TA on a Contract**

Since the summer 2022 term ends at the end of July, your Lecturers/GPTIs/TAs should be on Short Work Break. Before reappointing them, you must return them from SWB using effective date 8/22/22.

Before proceeding with the reappointment, make any necessary updates to the Position (standard hours) **effective 8/22/22**. Once approved, you can proceed with the reappointment.

Click on the Transaction Launch Page in HCM.

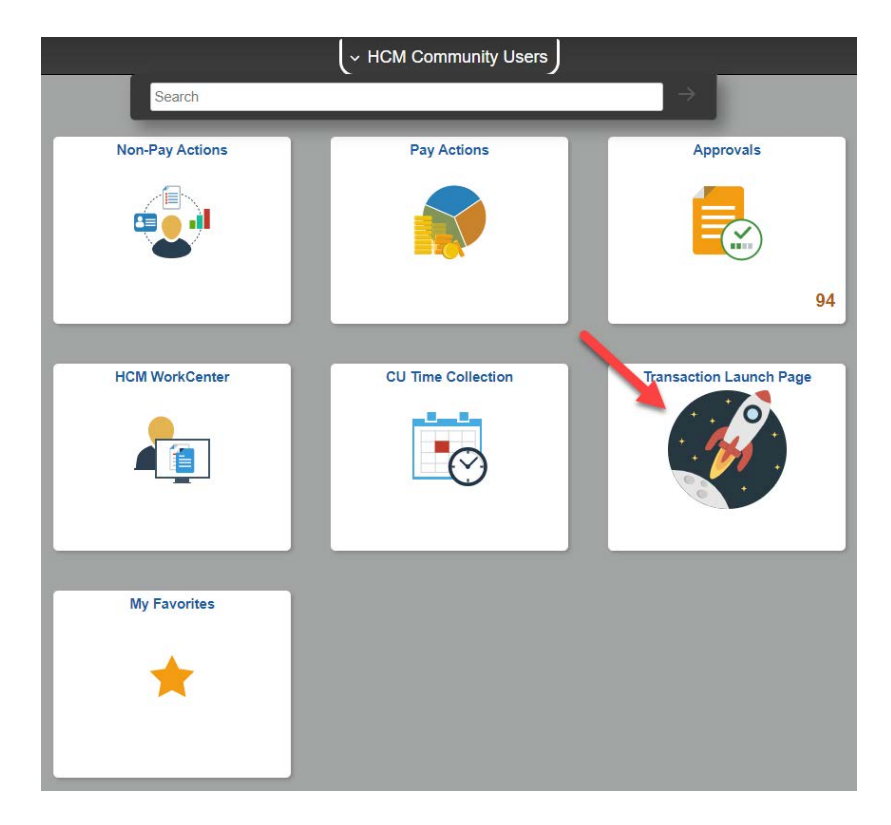

Enter Empl ID or Name. Select Search Option Job Change. Click Search.

| Transaction Launch Page   |
|---------------------------|
| Search Criteria           |
| Empl ID                   |
| Empl Record               |
| First Name                |
| Last Name                 |
| Date of Birth             |
| National ID               |
| National ID Last 4        |
| Department                |
| *Search Option Job Change |
| Search Clear All          |

Select the record that you want to reappoint. Click Submit.

You will get a pop-up message asking if this is a contract employee. Click Yes.

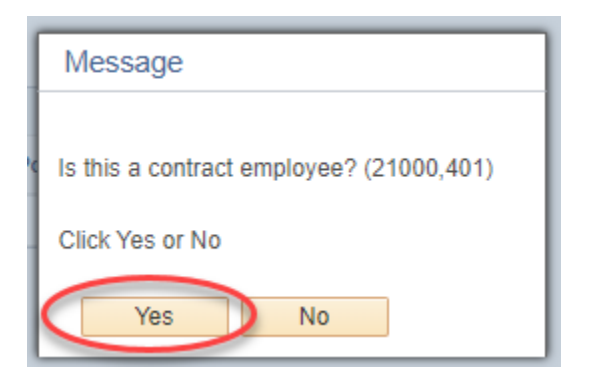

You will then get a second pop-up message asking if this is a new contract. Click Yes.

| Message                             |
|-------------------------------------|
| Is this a new contract? (21000,415) |
| Click Yes or No                     |
| Yes No                              |

You will then get a pop-up asking you to enter the Effective Date of the Contract.

Enter 8/22/22. (Note: This date will change each AY.)

Click OK.

You will then see the Enter Transaction Details Page. Note that the Action (Data Change) and Reason Code (Reappointment) are already selected for you and are not editable.

| Template Based Transactions                     |                |  |
|-------------------------------------------------|----------------|--|
| Enter Transaction Details                       |                |  |
| The following transaction details are required. |                |  |
| Template                                        | Job Change Rea |  |
| Organizational Relationship                     | Employee       |  |
| Country                                         | United States  |  |
| *Empl ID 122083                                 |                |  |
| *Employment Record Number 0 (Lecturer)          | ~              |  |
| *Job Effective Date 08/22/2022                  |                |  |
| *Action Data Change                             | ~              |  |
| *Reason Code Reappointment                      | ~              |  |
| Continue Cancel                                 |                |  |

Click Continue.

On the next page you will see a lot of defaulted employee and position information that is not editable.

## Pay Group

For Lecturers, use Pay Group **MON** For GPTIs and TAs, use Pay Group **STM** 

For contracts, the Employee Type should always be <u>Salaried</u>, Compensation Frequency should be <u>Contract</u>, and Comp Rate Code should be <u>BASEC – Base Contract</u>. When you select the MON pay group, these fields will default correctly automatically. With STM pay group, pay can be either monthly or contract, so if these fields are grayed out and you need to change them from Monthly to Contract, select a different pay group, then go back and select STM pay group again. That will update these fields correctly.

## **Compensation Rate**

Enter the TOTAL semester pay amount (e.g. Lecturer/GPTI - \$4,488 for a lower division 3-credit course or Graduate TA - \$3,981 for a 3-credit course)

## **Contract Term Period**

Select the appropriate term (Fall, Spring, etc.)

Both the Appointment End Date and Expected Job End Date fields should be left blank.

Do NOT change anything in the CU Faculty Contracts section.

Click Save and Submit for Approval.

| Pay Group                                        | MON                    | Q            | Employee Type         | Salaried            | ~                |
|--------------------------------------------------|------------------------|--------------|-----------------------|---------------------|------------------|
| Tax Location Code                                |                        |              |                       |                     |                  |
| ob Compensation - Pay                            | vroll Currency and Fre | quency       |                       |                     |                  |
| Compensation<br>Frequency                        | Contract               | *            |                       |                     |                  |
| ob Compensation - Pay                            | Components             |              |                       |                     |                  |
| Comp Rate Code                                   | BASEC - Base Contract  | ~            | Compensation Rate     | 4488.000000         |                  |
| Compensation<br>Frequency                        | Contract               | $\checkmark$ |                       |                     |                  |
| U Contra <u>ct Term Perio</u>                    | d                      |              |                       |                     |                  |
| Contract Term Period                             | Fall                   | V            | *CU Contract End Dt   | 12/16/2022          |                  |
| mployment - Additiona                            | l Data                 |              |                       |                     |                  |
| Appointment End Date<br>(Not Used for Auto Term) | 31                     |              |                       |                     |                  |
| Vork Location - Expecte                          | ed Job End Date        |              |                       |                     |                  |
| Expected Job End Date<br>(Used for Auto Term)    | 31                     |              |                       |                     |                  |
| CU Faculty Contracts                             |                        |              |                       |                     |                  |
| Empl ID                                          | 122083                 |              | Effective Date        | 08/22/2022          | 31               |
| Empl Record                                      |                        |              | Assign Hours To Flag  | All Earnings(Contra | ct+PNE+E 🗸       |
| Contract Renewal Count                           |                        |              |                       | Contract Renev      | val Elig. Indic. |
| Contract Begin Date                              | 08/22/2022             |              | Contract End Date     | 12/16/2022          | ]                |
| Contract Pay Type                                | Fall                   |              | Termination Date      | 12/16/2022          |                  |
| Monthly Frequency                                | М                      |              | Combo Code for Earned |                     |                  |
|                                                  |                        |              | Not Paid              |                     |                  |
| Combo Code for Paid Not<br>Earned                |                        |              | Annualization Options | Annualize Over 12 r | nonths 🗸         |
| Calculation Method                               | Actual                 | $\checkmark$ | Contract Number       | 1.000000            |                  |
| Actual Start Date                                | 08/22/2022             |              |                       | Same as Contra      | act Regular      |
| Daily Hours                                      | 8.000000               |              | Last Payment Date     | 12/16/2022          |                  |
|                                                  | Prorate Hrs in Partial | Period       | School Schedule       |                     |                  |
|                                                  |                        |              |                       |                     |                  |
|                                                  | Use Holiday Schedul    | e            | Work Days in Contract |                     |                  |